# 真岡市公共施設予約システム 操作マニュアル

## 2025年6月26日

## 目次

| はじ | めに                  |       |
|----|---------------------|-------|
| 1  | 用語                  | 1ページ  |
| 2  | 予約システムからのキャンセル      | 1ページ  |
| 3  | 各施設の問い合わせ           | 2ページ  |
|    |                     |       |
| 操作 | 方法                  |       |
|    | 利用登録の方法(システムの初回利用時) | 3ページ  |
| 1  | ログイン方法              | 3ページ  |
| 2  | 予約方法等               | 5ページ  |
| 3  | 支払い方法               | 9ページ  |
| 4  | 利用許可書               | 11ページ |
| 5  | 領収書                 | 12ページ |

はじめに

1. 用語

| 内容  | 状態                         |  |  |  |  |  |  |
|-----|----------------------------|--|--|--|--|--|--|
| 仮予約 | 真岡市公共施設予約システム ( 以下「予約システ   |  |  |  |  |  |  |
|     | ム」という。) での予約申込を受付けした状態で、予約 |  |  |  |  |  |  |
|     | は確定していない。                  |  |  |  |  |  |  |
|     | 各施設で定める期間内に「本予約」とならない場合    |  |  |  |  |  |  |
|     | は、自動的に取消しとなる。              |  |  |  |  |  |  |
| 本予約 | 支払い手続きが完了し、使用承認を得た状態       |  |  |  |  |  |  |

2. 予約システムからのキャンセル

「本予約」状態の場合、予約システムからのキャンセルはできません。

下記へお問い合わせください。

【問い合わせ先】

- ・ 真岡市複合交流拠点施設
  ・ KOBELCO 真岡いちごホール
  ・ Auto Mirai 真岡公民館
  ・ 青年女性会館
  ・ 公民館真岡西分館
  ・ 公民館山前分館
  ・ 公民館大内分館
  ・ 285-82-2704
  ・ 285-82-7151
  ・ 285-82-7151
  ・ 285-82-7151
  ・ 285-82-7151
  ・ 285-82-7151
  ・ 285-82-7151
  ・ 285-82-7151
  ・ 285-82-2802
  ・ 285-82-2704
- ・公民館中村分館
  ・公民館二宮分館
  ・長沼会館
  ・長沼会館
  ・物部会館
  ・さくらホール
  ・にのみや野外活動センター
  ・生涯学習館
  ・公民館中村分館
  0285-82-2902
  0285-74-0107
  (二宮分館)
  0285-74-0107
  (二宮分館)
  0285-74-0107
  (二宮分館)
- ・真岡市役所本庁舎会議室 0285-83-8103(財政課)

1

・真岡駅子ども広場

0285-83-8131 (こども家庭課)

3. 施設への問い合わせ

予約システム内の「施設のご案内」から確認できます。

| 真岡市公共施設予約シン  | 色・文字サイズ設定   | ログイン                     |              |  |  |
|--------------|-------------|--------------------------|--------------|--|--|
| 空き状況の確認 催事案内 | 施設のご案内 ご利   | 用の手引き よくあるご質問            |              |  |  |
| 施設のご案内       | $\smile$    |                          |              |  |  |
|              | 施設名         | 住所                       | 連絡先          |  |  |
|              | 真岡市複合交流拠点施設 | 〒321-4305 栃木県真岡市荒町5131番地 | 0285-85-8002 |  |  |

操作方法

#### 利用登録の方法

予約システムの利用には、「利用登録の申込み」と「本人確認」が必要です。 次の本人確認書類をご準備ください。

例: 運転免許証、マイナンバーカード、資格者確認証等、学生証、社員証

窓口で「利用者登録申請書」をご記入のうえ、本人確認書類とともにご提出ください。 団体でご利用の場合は、団体規約と名簿も併せてご提出ください。

#### 登録条件:

個人:18歳以上(高校生不可)。1名につき1件の登録が可能です。 団体:18歳以上の代表者が必要です。1団体につき1件の登録が可能です。

#### 1. ログイン方法

① 右上の「ログイン」をクリックします。

| <b>真岡市公共施設予約システム</b> e・文字サイズ  k2 |                      |                                   |  |  |  |  |  |  |
|----------------------------------|----------------------|-----------------------------------|--|--|--|--|--|--|
| 空き状況の確認 催事案内 施設のご案内 ご利用の手引き      |                      |                                   |  |  |  |  |  |  |
| 詳細な条件から施設を検索                     |                      |                                   |  |  |  |  |  |  |
| <b>施設</b> の空きを見る                 | 期間 の空きを見る            | <b>目的</b> から探す                    |  |  |  |  |  |  |
| 施設毎の空き状況を見ることができます。              | 40日分の空き状況を見ることができます。 | スポーツ系や文化系などの具体的な目的から検索いただけま<br>す。 |  |  |  |  |  |  |

②ID 番号とパスワードを入力し、「ログイン」をクリックします。※ 初回ログイン時にパスワードを変更していただきます。

| 真岡市公共施設予約システム                                | 色・文字サイズ設定 | ログイン |
|----------------------------------------------|-----------|------|
| 空き状況の確認 催事業内 施設のご案内 ご利用の手引き よくあるご質問          |           |      |
| 利用者認証                                        |           |      |
| IDとパスワードを入力してください。<br>利用者ID<br>パスワード<br>ログイン |           |      |
| ノノスワードを忘れた場合                                 |           |      |

※ パスワードを忘れた場合は、「パスワードを忘れた場合」を押して、 パスワードの再設定をしてください。

| 真岡市公共施設予約システム                       | 色・文字サイズ設定         | ログイン      |
|-------------------------------------|-------------------|-----------|
| 空き状況の確認 編事案内 施設のご案内 ご利用の手引き よくあるご質問 |                   |           |
| 利用者認証                               |                   |           |
| IDとパスワードを入力してください。                  |                   |           |
| <b>料用相口</b><br>パスワード<br>レップへ        |                   |           |
|                                     | 利用规約 信人请帮保護方針 特定商 | 取引法に基づく表記 |

「利用者 ID」とメールアドレスを入力すると、メールアドレス宛にパスワード 再設定の案内が届きます。

| 真岡市公共施設予約システム                                                                                          | 色・文字サイズ設定 | ログイン |
|----------------------------------------------------------------------------------------------------|-----------|------|
| 空き状況の確認 催事案内 施設のご案内 ご利用の手引き よくあるご質問                                                                    |           |      |
| パスワード再設定                                                                                               |           |      |
| 確認キーを発行します。<br>以下の項目に登録した情報を入力し、発行ボタンを押してください。<br>登録されているメールアドレスに確認キーを送信します。確認キーは<br>、の、認知ギーは今回のが特別です。 |           |      |

利用規約 個人情報保護方針 特定商取引法に基づ

### 2. 予約方法等

施設の空き状況

## ① 「空き状況の確認」をクリックします。

| [圖市公   | 共施設予約システム           |                      | 色・文字サイズ設定                        | በ/1 |
|--------|---------------------|----------------------|----------------------------------|-----|
| き状況の確認 | 窓 催事案内 施設のご案内 ご     | 利用の手引き               |                                  |     |
| 詳細な    | 条件から施設を検索           |                      |                                  |     |
|        | <b>施設</b> の空きを見る    | 期間 の空きを見る            | <b>目的</b> から探す                   |     |
|        | 施設毎の空き状況を見ることができます。 | 40日分の空き状況を見ることができます。 | スポーツ系や文化系などの具体的な目的<br>ら検索いただけます。 | りか  |

② 利用したい施設を選択します。

「施設選択」より施設を選択し、「カレンダーを開く」にて日にちを選択します。

|規約 個人情報保護方針 特定商取引法に基づく表

| and the second second | 同の主と批評目的で検索      |    |                                                 |
|----------------------------------------------------------------------------------------------------|------------------|----|-------------------------------------------------|
| 施設選択 ▼ カレンダ                                                                                                    | ーを開く ▼ 再読込・選択クリフ | ۳  |                                                 |
|                                                                                                    | 真岡市本庁舎           | 1  | 設辞細                                             |
|                                                                                                    | 2025(令和 7)年      | 6月 | 10日 (火)                                         |
| 1ヶ月前 1週                                                                                                    | 間前 1日前 本         | B  | 1日後 1週間後 1ヶ月後                                   |
|                                                                                                    | 9 10 11 12 13    | 1  | 4 15 16 17 18 19 20 21                          |
| 301+302会議室<br>(40人)                                                                                                    |                  |    | 休館                                              |
| 301会議室<br>(20人)                                                                                                    |                  |    | 休館                                              |
| 302会議室<br>(20人)                                                                                                    |                  |    | 休館                                              |
| 401·402会議室<br>(40人)                                                                                                    |                  |    | 休館                                              |
| 401会議室<br>(20人)                                                                                                    |                  |    | 休館                                              |
| 402会議室<br>(20人)                                                                                                    |                  |    | 休館                                              |
|                                                                                                    |                  |    | 由込トレイに入れる                                       |
|                                                                                                    |                  |    | TETUTICATIO                                     |
| •                                                                                                    | 空き               | 0  | 2000 空き 2000 (11)                               |
| ×                                                                                                    | 予約済              |    | <ul> <li>(インターネット予約受付中)</li> <li>子約落</li> </ul> |
| -                                                                                                    | 受付期間外            | ×  | (インターネット予約受付中)                                  |
|                                                                                                    |                  |    | インターネット予約不可                                     |
|                                                                                                    |                  |    | 休眠・保守                                           |

③利用希望の日時を選択します。

水色の「〇」の場所が予約可能な箇所です。

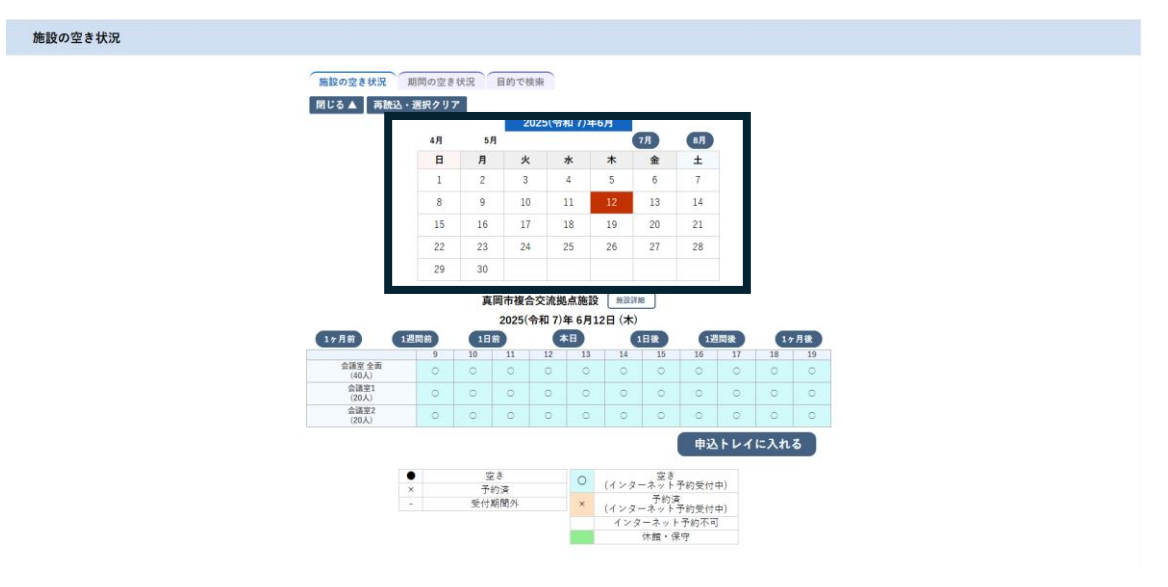

④ 水色の「〇」を押し、赤色で「選択」と表示された状態で「申込トレイに入れる」 をクリックします。なお、再度「選択」を押すことで解除できます。また、複数選 択も可能です。

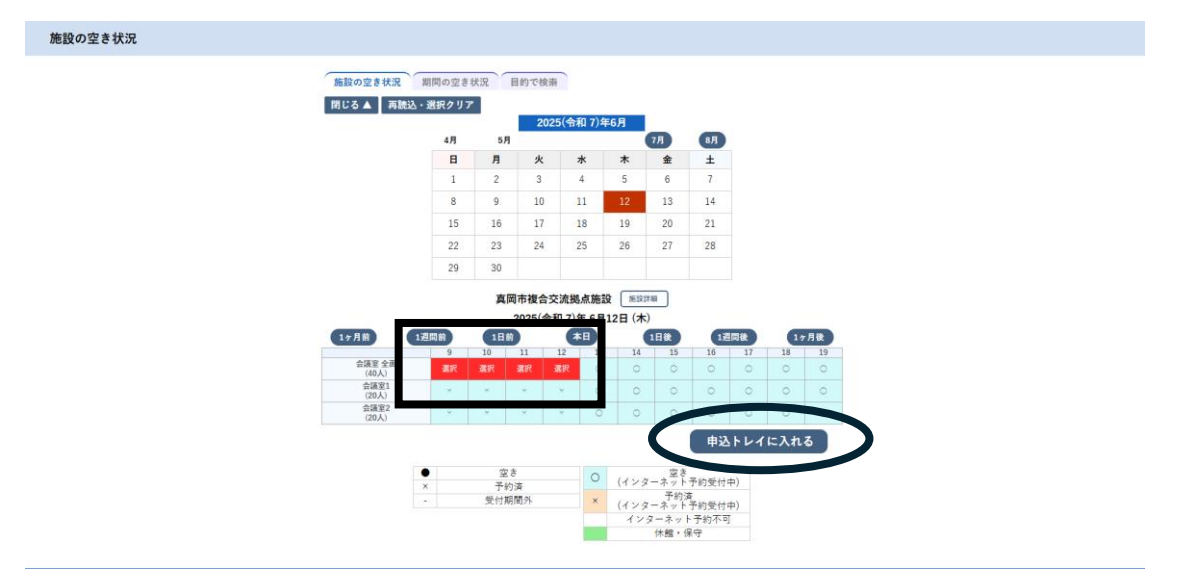

⑤ 「情報入力」、「備品」を選択し、それぞれ申込内容を入力します。 必要項目は施設によって異なります。

| 真岡市公共施設予約システム            |            |               |                                |                    |                              | 色・文  | 字サイズ設定 | マイページ | ログアウト |
|--------------------------|------------|---------------|--------------------------------|--------------------|------------------------------|------|--------|-------|-------|
| 空き状況の確認 申込トレイ            | 予約         | 申込一覧          |                                |                    |                              |      |        |       |       |
| 申込トレイ :: 【真岡市生涯学習課】      |            |               |                                |                    |                              |      |        |       |       |
| 申込内容<br>は、入力が得<br>利用目的と利 | 項目で<br>用人数 | す。<br>は「情報入力」 | ボタンを押して「申込債報入」<br>利用内容<br>利用内容 | カ」画面で入力<br>のインターネッ | してください。<br>・ト公開 〇公開する ⑧公開しない |      |        |       |       |
|                          |            | 利用施設          | 真問                             | 市棲合交流拠点            | 施設 会議室 全面                    | 情報入力 |        |       |       |
|                          |            | 利用日時          | 2025(+                         | 1和7)年6月12日         | 目 (木) 9:00 - 13:00           |      |        |       |       |
|                          | 1          | 利用目的          | 利用目的が選択されていません。                | 利用人数               | 利用人数が入力されていま                 | 備品   |        |       |       |
|                          |            | 料金            | 0円                             | 申込状況               | 予約                           | 取消   |        |       |       |
|                          |            | 申込を続け         | 5)                             | 申込み                |                              |      |        |       |       |

### 【情報入力画面】

| 真岡市公共施設予約システム        |            |                  |                                                                                                    | 色・文字サイズ設定 | マイページ | ログアウト |
|----------------------|------------|------------------|----------------------------------------------------------------------------------------------------|-----------|-------|-------|
| 空き状況の確認 申込トレイ 予約申込一覧 |            |                  |                                                                                                    |           |       |       |
| 申込情報入力 :: 【真岡市生涯学習課】 |            |                  |                                                                                                    |           |       |       |
| 利用施設                 | 直岡市祷合交     | 流柳点施設 会議室 3      | a a constant a constant a constant a constant a constant a constant a constant a constant a constant a constant |           |       |       |
| 利用日時                 | 2025(令和7)年 | 6月12日 (木) 9:00 - | 13:00                                                                                                    |           |       |       |
| 利用人数                 | [          | 0 人              |                                                                                                    |           |       |       |
| 利用目的                 | 会議         | <del>UT 1</del>  |                                                                                                    |           |       |       |
|                      | □他の申込む」」で  | 設定にする。           |                                                                                                    |           |       |       |
|                      | 展石         | 確定               |                                                                                                    |           |       |       |
|                      | ma         | HE AL            |                                                                                                    |           |       |       |
|                      |            |                  |                                                                                                    |           |       |       |
|                      |            |                  |                                                                                                    |           |       |       |
|                      |            |                  |                                                                                                    |           |       |       |

## 【備品入力画面】

| 真岡市公共施設予約システム - トライアル                                                                                                    | 色・文字サイズ設定 | マイページ | ログアウト |
|----------------------------------------------------------------------------------------------------|-----------|-------|-------|
| 空き状況の確認 申込トレイ 予約申込一覧                                                                                                    |           |       |       |
| 備品選択:【真岡 てすと】                                                                                                    |           |       |       |
| 利用職款         其同市移油会元挑成市総社 会選           利用目時         0025(4年17)7年 6月13日 (未) 9:00 - 10:00           ※複数の備品を選択することができます。         映像設備 |           |       |       |
| スタリーン     プロジェクター     〇       〇     宝3     ×     予約深み     -                                                                        |           |       |       |
| ○ 他の中込みも同じ内容にする。ただ上、コーチの運動、り当てのあるもののみです。<br>戻る                                                                                     |           |       |       |

⑥ 注意事項をよく読んで「申込み」をクリックします。

| 真岡市公共施設予約システム - トライアル                                                 |                                               |                                                  |                         |                                                 |                                                                                                    |                                                            |      | 色・文字サイ                  | (ズ設定 | マイページ | ログアウト |  |
|-----------------------------------------------------------------------|-----------------------------------------------|--------------------------------------------------|-------------------------|-------------------------------------------------|----------------------------------------------------------------------------------------------------|------------------------------------------------------------|------|-------------------------|------|-------|-------|--|
| 空き状況の確認 申込トレイ 予約申込・                                                   | 一覧                                            |                                                  |                         |                                                 |                                                                                                    |                                                            |      |                         |      |       |       |  |
| 申込トレイ:【真岡 てすと】                                                        |                                               |                                                  |                         |                                                 |                                                                                                    |                                                            |      |                         |      |       |       |  |
| (中社)が<br>(日本)<br>(日本)<br>(日本)<br>(日本)<br>(日本)<br>(日本)<br>(日本)<br>(日本) | 1987<br>- 公員項目で<br>な<br>2<br>2<br>1<br>1<br>( | **「懂報入力」:<br>利用施設<br>利用日時<br>利用目的<br>料金<br>中込を続け | ガタンを押して「I<br>利用内容<br>会議 | ■込信報入力」<br>「 <u>テスト</u><br>利用内容の<br>素同市復<br>5 1 | <ul> <li>画面で入力してく1</li> <li>インターネット公員</li> <li>(たと活動点面設合<br/>(備品あり11年))</li> <li>フキ6月18日(水)</li> <li>中込状況</li> <li>申込み</li> </ul> | ださい。<br>朝 〇 公開する 単公<br>合議室 全面<br>900 - 10:00<br>10 人<br>予約 | 関しない | <b>備税入力</b><br>備益<br>取消 |      |       |       |  |

⑦ 申込完了

「予約申込を受け付けました。」と表示されたことを確認してください。

| 真岡市公共施設予約システム - トライア | ル                                                                                             |                                                                   | 色・文字サイズ設定 | マイページ | ログアウト |
|----------------------|-----------------------------------------------------------------------------------------------|-------------------------------------------------------------------|-----------|-------|-------|
| 空き状況の確認 申込トレイ 予約申込一覧 |                                                                                               |                                                                   |           |       |       |
| 申込完了 :: 【真岡 てすと】     |                                                                                               |                                                                   |           |       |       |
| 申込内容                 | 利用內容           申請番号           利用施設           利用品段           利用目時           利用目的           利用金 | **スト<br>利用内容のインターネット公開:公開しない<br>********************************* | •         |       |       |
| (                    | ご<br>(単<br>申込を続ける)                                                                            | #用目の7日前までに、こ約用料量であえ広いに見ない。<br>1請番号 2025000024 のお支払いはごちら           |           |       |       |

⑧ 申込みが完了すると、支払いができるようになります。

## 支払い方法

① マイページから「予約申込一覧」をクリックします。

| 施設予約システム - | トライアル         | 色・文字サイズ設定 |
|------------|---------------|-----------|
| 申込トレイ・予    | 約申込一覧 よくあるご質問 |           |
| ::【真岡 てすと】 |               |           |
|            |               |           |
| スワード変更     | 連絡先変更         |           |
|            |               |           |
|            |               |           |
|            |               |           |

- ② 該当する予約の「お支払い」をクリックします。
- ※ 画面に「支払内容」と表示される場合は、施設で審査中ですので、時間をおいて 改めてご確認ください。

| 真岡市公共施設予約システム - トラ・  | (アル            |                                     |                                                                   |                                             | 色・文字サイズ設定 | マイページ | ログアウト |
|----------------------|----------------|-------------------------------------|-------------------------------------------------------------------|---------------------------------------------|-----------|-------|-------|
| 空き状況の確認 申込トレイ 予約申込一覧 | :              |                                     |                                                                   |                                             |           |       |       |
| 予約申込一覧 :: 【真岡 てすと】   |                |                                     |                                                                   |                                             |           |       |       |
| 18                   | 2023年<br>2月 3月 | 2024年<br>4月 5月                      | 2025年         2026年           6月         7月         8月         9月 | 2027年           10月         11月         12月 |           |       |       |
| ▼ 状況 ▲               | ▼ 申請番号 ▲       | ▼ 利用日時 ▲                            | ▼ 利用施設 ▲                                                          |                                             |           |       |       |
| 予約                   | 2025000024     | 2025(令和 7)年 6月18日 (水)<br>9:00-10:00 | 真网市擾合交流拠点施設<br>会議室 全面<br>備品 1件                                    | 内容詳細 申請 容 お支払い                              |           |       |       |
|                      |                |                                     |                                                                   | $\cup$                                      |           |       |       |

③ 料金を確認後、支払い方法を選択して「支払いを行う」をクリックします。

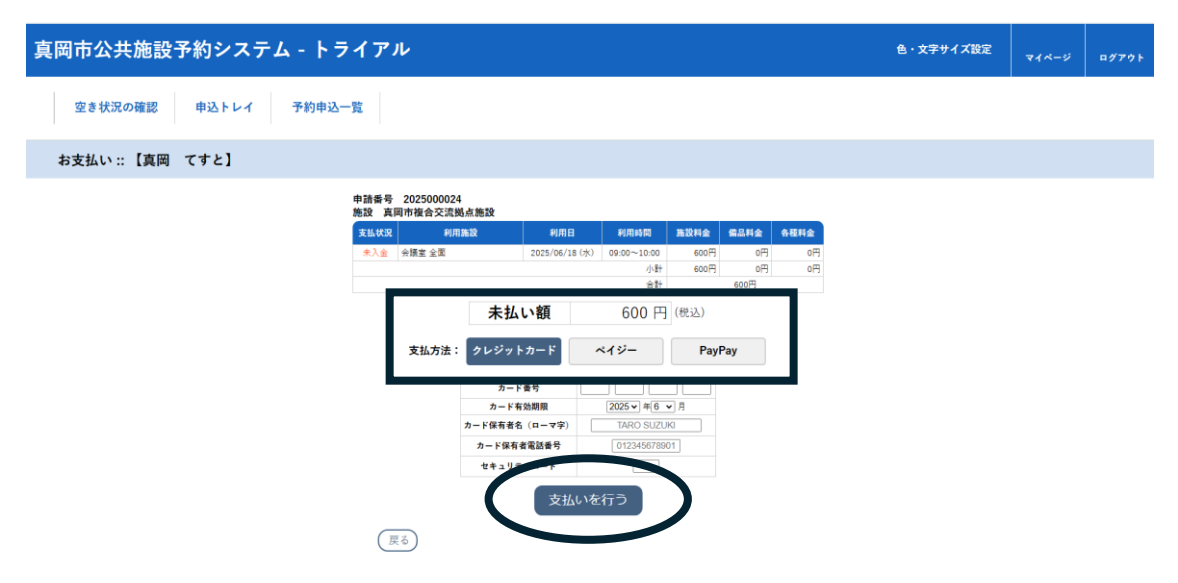

支払い方法は、キャッシュレス(クレジットカード・PayPay) 払いまたは現金払いを選択できます。現金払いを選択した場合は、予約した施設の窓口でお支払いください。

④ 支払いが完了したら、本予約となります。

「内容詳細」の「予約状態」が、「本予約」であることをご確認ください。

| 真岡市公共施設予約システム - トライアル              |               |                                     |                    | 色・文字サイズ設定 | マイページ | ログアウト |
|------------------------------------|---------------|-------------------------------------|--------------------|-----------|-------|-------|
| 空き状況の確認 申込トレイ 予約申込一覧               |               |                                     |                    |           |       |       |
| 申込内容詳細 :: 【真岡 てすと】                 |               |                                     |                    |           |       |       |
| <b>中訪勝</b> 考<br>2025000024         | 予約・抽選状況<br>予約 | <b>予約状態</b><br>本予約                  | 施設使用料<br>600円(入金済) |           |       |       |
| や日日 日4日<br>(中国)<br>(市) 日2日<br>(中国) | 2025(-        | 令和17年 0110日(水) 9:(<br>市福合交流拠点施設 会議3 | 0-10:00<br>E 全面    |           |       |       |
| 目的利用内容中达日                          |               | 会議<br>テスト<br>2025(令和7)年6月11日(火)     |                    |           |       |       |
| 4                                  | 品名称           | 利用時間                                | 数量                 |           |       |       |
|                                    | スクリーン         | 9:00-10:00                          | 1                  |           |       |       |
| (戻る)                               |               |                                     |                    |           |       |       |

## 4. 利用許可書

施設利用当日は、「利用許可書」を窓口でご提示いただく必要があります。

① マイページから「予約申込一覧」をクリックします。

| 真岡市公共施設予約システム - トライアル |                  |    |  |  |  |  |  |
|-----------------------|------------------|----|--|--|--|--|--|
| 空き状況の確認 申込ト           | ~イ 予約申込一覧 よくあるご質 | 度問 |  |  |  |  |  |
| マイページ :: 【真岡 てす       | ٤]               |    |  |  |  |  |  |
|                       |                  |    |  |  |  |  |  |
| パスワード変更               | 連絡先変更            |    |  |  |  |  |  |

② 該当する予約の「申請内容」をクリックします。

| 真岡市公共施設予約システム - トライアル                                                                                                    |  |  |  |  |  |  |  |  |  |  |
|----------------------------------------------------------------------------------------------------|--|--|--|--|--|--|--|--|--|--|
| 空き状況の確認 申込トレイ 予約申込一覧                                                                                                    |  |  |  |  |  |  |  |  |  |  |
| 予約申込一覧 :: 【真岡 てすと】                                                                                                    |  |  |  |  |  |  |  |  |  |  |
| 2023年         2024年         2025年         2026年         2027年           1月         2月         3月         4月         5月         6月         7月         8月         9月         10月         11月         12月 |  |  |  |  |  |  |  |  |  |  |
| ▼ 状況 ▲ ▼ 申請番号 ▲ ▼ 利用日時 ▲ ▼ 利用施設 ▲                                                                                                    |  |  |  |  |  |  |  |  |  |  |
| 子約 2025000024 2025(令和 7)年 6月18日 (水)<br>9:00-10:00<br>第篇 1件<br>英国帝捷会交流勉点施設<br>内容詳 申請内容 武仏内容                                                                                                    |  |  |  |  |  |  |  |  |  |  |

③ 「利用許可書」をクリックします。

| 真岡市公共施設予約システム - トライアル |                                 |                |             |      |      |      |         |    |  |
|-----------------------|---------------------------------|----------------|-------------|------|------|------|---------|----|--|
| 空き状況の確認 申込            | トレイ 予約申込-                       | -覧             |             |      |      |      |         |    |  |
| 申請内容 :: 【真岡 てすと       | 1                               |                |             |      |      |      |         |    |  |
|                       | 申請番号 2025000024<br>施設 真岡市複合交流拠点 | 施設             |             |      |      |      |         |    |  |
|                       | 室場                              | 利用日            | 利用時間        | 施設料金 | 備品料金 | 各種料金 |         |    |  |
|                       | 会議室 全面                          | 2025/06/18 (水) | 09:00~10:00 | 600円 | 0円   | 0円   |         |    |  |
|                       |                                 |                | 小計          | 600円 | 0円   | 0円   |         |    |  |
|                       |                                 |                |             |      | 000  |      |         |    |  |
| 利用許可書                 |                                 |                |             |      |      |      |         |    |  |
| 当日は「利用許可書」            | を印刷または                          | スマート           | フォン         | 等の画  | 面に剥  | 表示し  | 、窓口にてご携 | 記示 |  |

ください。

### 5. 領収書

「本予約」になると「領収書」が発行されます。 必要に応じてダウンロードしてください。

① 「予約申込一覧」をクリックします。

②「支払内容」をクリックします。

| 真岡市公共施設予約システム - トライアル <sup>色・文字サイズ設定</sup> |                |                                     |                                                                   |                                             |  |  |  |  |  |
|--------------------------------------------|----------------|-------------------------------------|-------------------------------------------------------------------|---------------------------------------------|--|--|--|--|--|
| 空き状況の確認 申込トレイ 予                            | 約申込一覧          |                                     |                                                                   |                                             |  |  |  |  |  |
| 予約申込一覧 :: 【真岡 てすと】                         |                |                                     |                                                                   |                                             |  |  |  |  |  |
| 1月                                         | 2023年<br>2月 3, | 2024年<br>月 4月 5月                    | 2025年         2026年           6月         7月         8月         9月 | 2027年           10月         11月         12月 |  |  |  |  |  |
| ▼ 状況 ▲                                     | ▼ 申請番号 ▲       | ▼ 利用日時 ▲                            | ▼ 利用施設 ▲                                                          |                                             |  |  |  |  |  |
| 予約                                         | 2025000024     | 2025(令和 7)年 6月18日 (水)<br>9:00-10:00 | 真岡市複合交流拠点施設<br>会講室 全面<br>備品 1件                                    | 内容詳細 申 机容 支払内容                              |  |  |  |  |  |
|                                            |                |                                     |                                                                   |                                             |  |  |  |  |  |

③ 「領収書」をクリックすると、ダウンロードができます。

| 真岡市公共施設予約システム    | ム - トライ               | アル                 |                |                   |       |       |      | 色・文字サイズ設定 | マイページ | ログアウト |
|------------------|-----------------------|--------------------|----------------|-------------------|-------|-------|------|-----------|-------|-------|
| 空き状況の確認 申込トレイ    | 予約申込一覧                |                    |                |                   |       |       |      |           |       |       |
| お支払い :: 【真岡 てすと】 |                       |                    |                |                   |       |       |      |           |       |       |
|                  | 申請番号 2025<br>施設 真岡市複1 | 000024<br>合交流拠点施設  |                |                   |       |       |      |           |       |       |
|                  | 支払状況                  | 利用施設               | 利用日            | 利用時間              | 施設料金  | 備品料金  | 各種料金 |           |       |       |
|                  | 入金済 会議室               | 全面                 | 2025/06/18 (水) | 09:00~10:00       | 600円  | 0円    | 0円   |           |       |       |
|                  |                       |                    |                | 小計<br><u> 今</u> 計 | 600円  | 0円    | 0円   |           |       |       |
|                  |                       |                    | ****           | 4430              |       | 00011 |      |           |       |       |
|                  |                       |                    | 前示 • 又1        | A1AJA             |       |       |      |           |       |       |
|                  | 803                   | K香号 文払期限           | 前求金額           | 文仏日               |       |       |      |           |       |       |
|                  | 20250                 | 00024-1 2025/06/11 | (水) 600円       | 2025/06/11 (水)    | 明細しまず | 書領収書  |      |           |       |       |
|                  |                       | 未                  | 払い額            | 0                 | 円     |       |      |           |       |       |
|                  | 戻る                    |                    |                |                   |       |       |      |           |       |       |